# eSIM-san ご利用ガイド(Android)

目次

ご利用ガイド(Android)プロファイル設定(渡航前の設定)・・・・P.2・3
ご利用ガイド(Android)ローミング設定 (渡航後の設定①)・・・・P.4
ご利用ガイド(Android) APN 設定 (渡航後の設定②) ・・・・P.5

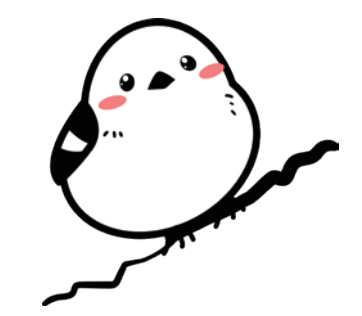

## eSIM-san ご利用ガイド(Android)プロファイル設定(渡航前の設定)

#### ご利用前の確認

- ORコードを読み取るため、ご利用される Android 端末とは別にパソコンや別のスマートフォンなどをご用意いただくとスムーズに設定が出来ます。

OFF )

- ・設定にはインターネット環境が必要です。
- 海外へ渡航される前に設定をお願い致します。
- ・※端末、Androidのバージョンによって表示が異なります

### 【SIM ロック解除を必ずして下さい】

12:14 0 🗖 🖬 G

通信事業者プロファイルをダウンロードして、 有効にしてからパーチャル SM カードを使用し てください。

≡ 0 4

「eSIM」をオンにして「有効にする」をタップ

•

ネットワークの追加をサポー

1

QR コードを探しましょう。デバイスに付属

の書面またはネットワーク プロバイダから

のメールに記載されています。

ORコードをスキャンできない場合は、自

店舗で有効にしますか? EID を尋ねられた ら、こちらで確認してください。

これでも問題が解決しない場合・ネットワー ク プロバイダにお問い合わせください

\*\*\*\*

STEP4.

してください。

12:19 0 0 0 6

分で入力してください

=

← eSIM

eSIM

※格安 SIM (MVNO) は基本的に SIM ロックが解除されているので問題ありません。 また 2021 年 10 月1日以降に販売されている端末に関しては SIM ロック解除がされているので問題ありません。 上記にあてはまらない方で不明点がございましたら各キャリアにお問い合わせください。

\*\*\*\*\*\*\*\*\*\*

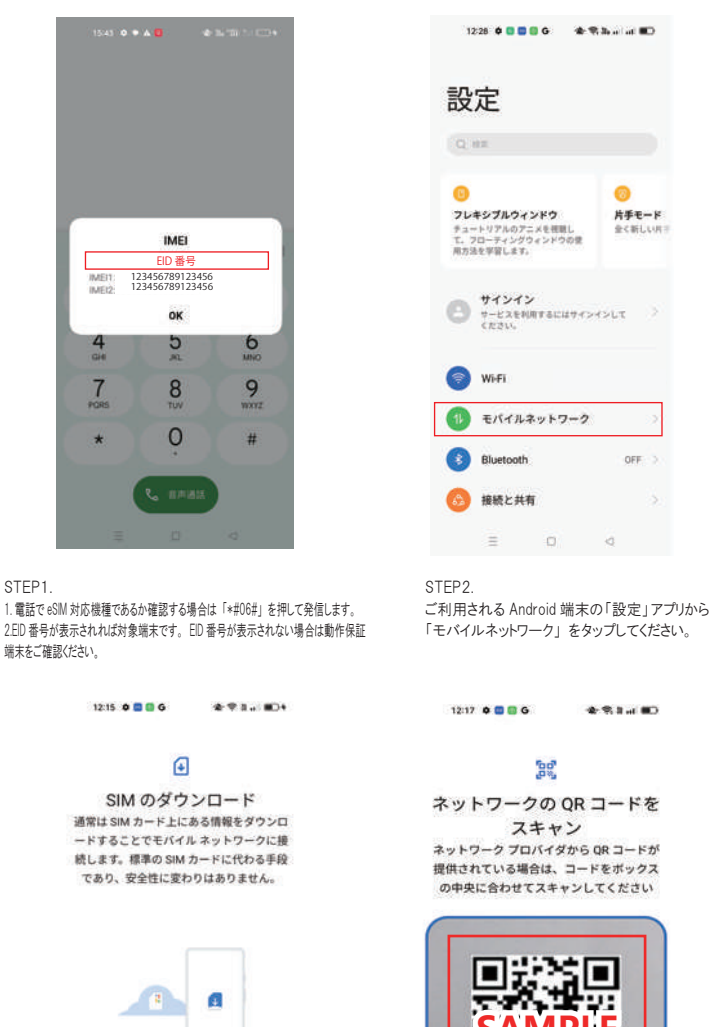

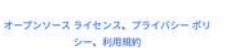

Step6.

「次へ」をタップしてください。

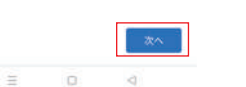

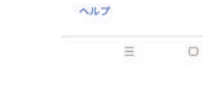

Step7. QRコードを読み込んでください。

1

12407-00 

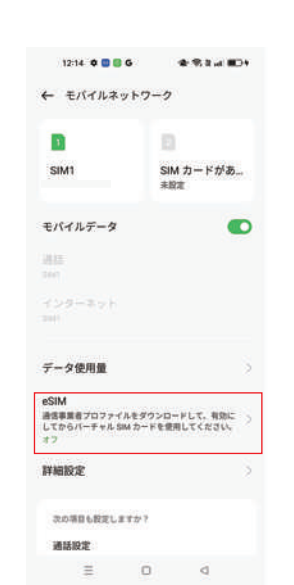

「eSIM」をタップしてください。

12:19 0 🗖 🖬 G 

### 30

STEP3.

ネットワークの QR コードを スキャン ネットワーク プロバイダから QR コードが 提供されている場合は、コードをボックス の中央に合わせてスキャンしてください

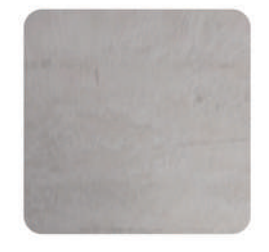

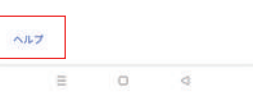

※カメラが壊れている・他端末が無い・ プリントアウトが間に合わなかった場合 1. 「ヘルプ」をタップしてください。

2.「自分で入力」をタップしてください。 3.アクティベーションコードを入力してください。 ※eSIM-sanからのメールに添付されています。

0

STEP8. 「ダウンロード」をタップ、「設定」をタップします。 ※回線速度によっては数分かかることがあります。

通信事業者プロファイルをダウンロードして、 有効にしてからパーチャル SM カードを使用し てください。 eSIM (D)Bttl リセット E 0 4 STEP5.

12:15 0 0 0 G

← eSIM

eSIM

4 5 L HOY

「eSIM の追加」をタップしてください。

12:20 0 0 0 G \*\*\*\*

### 1

Billion Connectを使用しますか? このデバイスでは、Billion Connect を1件利 用できます。

#### 別のネットワークを使用する

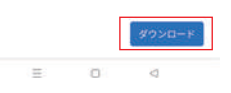

# eSIM-san ご利用ガイド(Android)プロファイル設定(渡航前の設定)

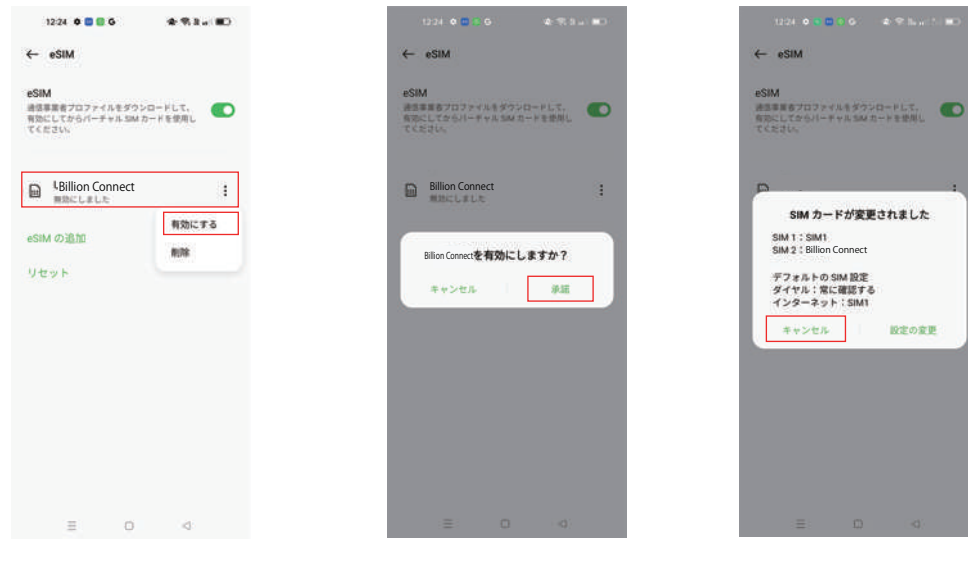

STEP9. 「eSIM」をタップしてください。「:」を タップして、「有効にする」をタップしてください。

Step10. 「承諾」をタップしてください。

Step11. 「キャンセル」をタップしてください。 ※渡航前のため変更はしなくて結構です。 以上で渡航前準備 OK です。

# eSIM-san ご利用ガイド(Android)ローミング設定(渡航後の設定①)

#### ご利用前の確認

海外滞在中、現地の通信事業者のネットワークを利用して、データ通信を行うための設定です。

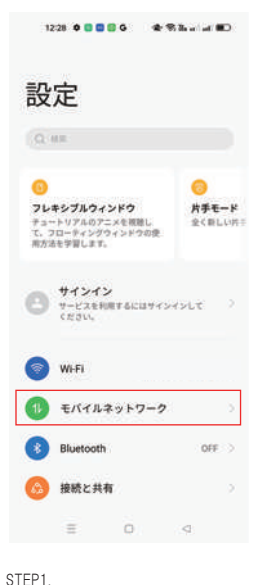

ご利用される Android 端末の「設定」から

「モバイルネットワーク」をタップしてください。

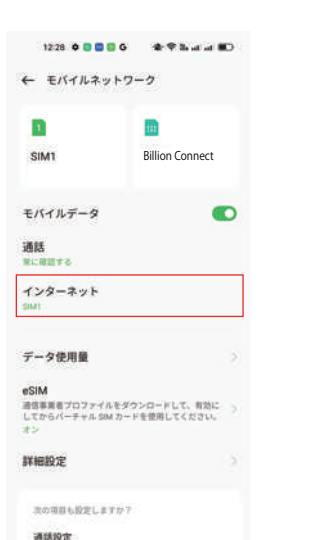

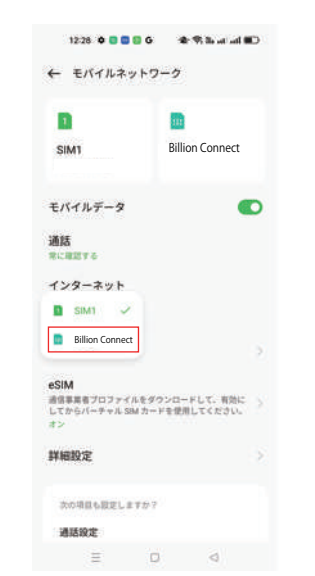

「購入した eSIM」をタップしてください。

STEP3.

| 1                                          | 111                           |
|--------------------------------------------|-------------------------------|
| SIM1                                       | Billion Connect               |
| モバイルデータ                                    |                               |
| 通話<br>州に用語する                               |                               |
| インターネット                                    |                               |
| Billion Connect                            |                               |
| データ使用量                                     |                               |
| eSIM<br>通信事業者ブロファイル<br>してからバーチャル SIM<br>オン | Eダウンロードして、有効の<br>カードを使用してください |
| 詳細設定                                       |                               |

「購入した eSIM」をタップしてください。

STEP4.

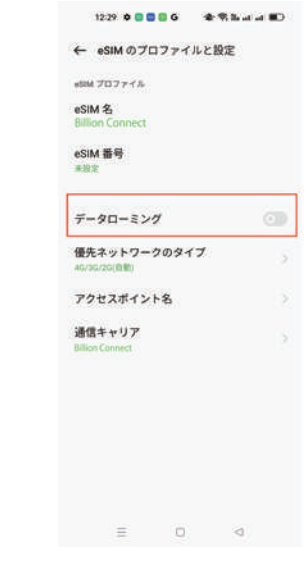

STEP5. 「データローミング」をオンにしてください。

| モバイルデータ<br>通話<br>*に:#〒1-6                                         |                |
|-------------------------------------------------------------------|----------------|
| <b>通話</b><br>8.に確認する                                              |                |
|                                                                   |                |
| インターネット<br>Billion Connect                                        |                |
| データ使用量                                                            |                |
| eSIM<br>通信事業者プロファイルモダウンロードして、考<br>してからバーチャル SIM カードを使用してくだ。<br>オン | 1862 -><br>206 |
| 詳細設定                                                              | 2              |
| 次の項目も設定しますか?                                                      |                |
| 通话設定                                                              |                |

|            | 12:29 \land 🕥 🔤        | 6   | * 9 | h at at |    |
|------------|------------------------|-----|-----|---------|----|
| ÷          | SIM 情報と記               | 定   |     |         |    |
| 有效         | にする                    |     |     |         | D  |
| SIM        | カード名                   |     |     |         |    |
| SIM        | 番号                     |     |     |         |    |
| Ŧ-         | タローミング                 | r   |     | 0       | 30 |
| 優先<br>50/4 | ネットワーク<br>5/30/29 (自動) | 091 | プ   |         | ×  |
| 70         | セスポイント                 | 名   |     |         |    |
| 通信         | キャリア                   |     |     |         |    |
|            |                        |     |     |         |    |
|            |                        |     |     |         |    |
|            | e                      | 0   |     |         |    |

Ξ 0

「インターネット」をタップしてください。

STEP2.

STEP6. 「元々入っていた SIM」をタップしてください。

STEP7. 「データローミング」がオフになっていることを 確認してください。

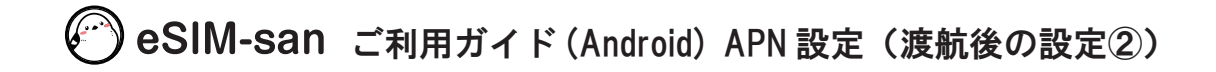

#### ご利用前の確認

・イーシムさんを利用するために必要な初期設定です。
・渡航前、渡航後設定をしても接続ができない場合は下記の通りに設定をお願いします。

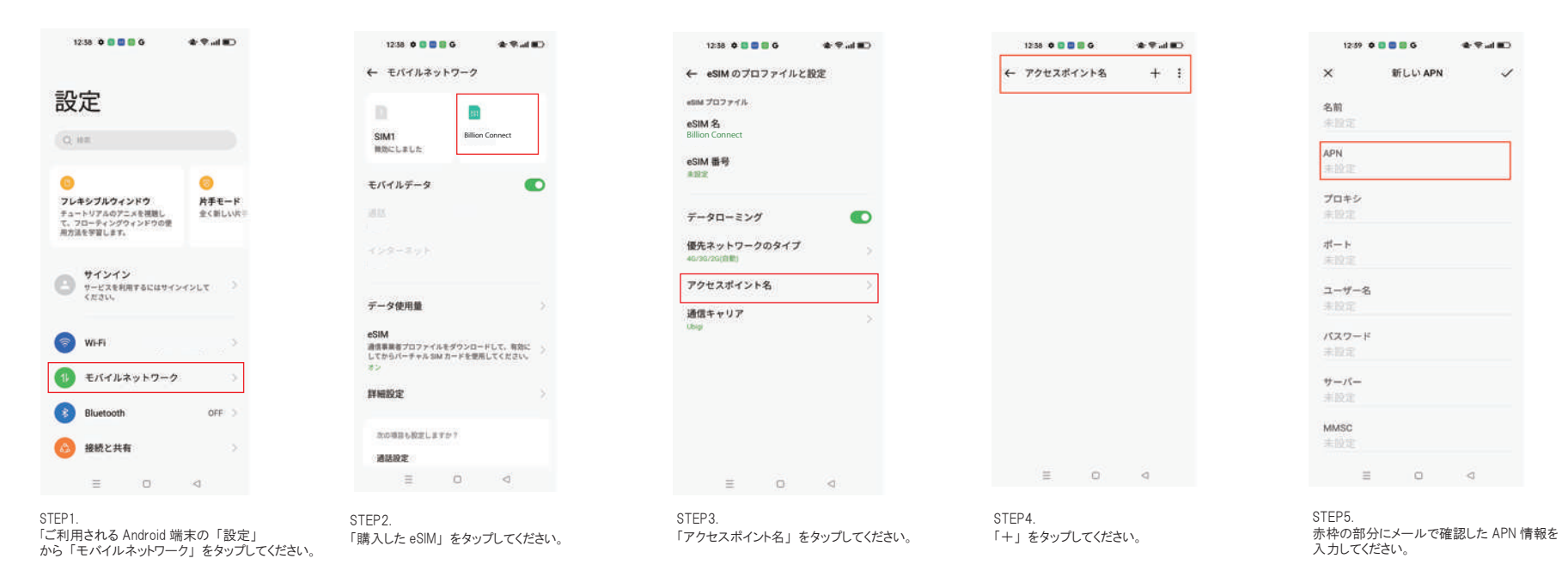